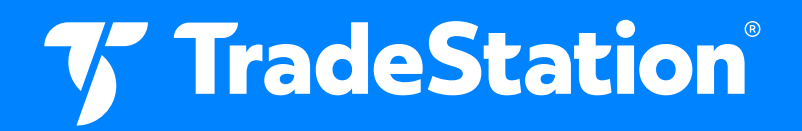

# **Bear Put Spreads**

## **Workspace Instructions**

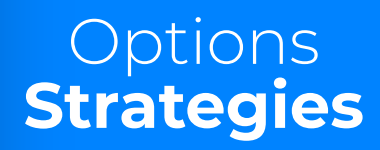

## **Download Workspace**

Download the workspace provided with the article.

- a. Workspace file name: Bear Put Spreads.TSW.
- **b.** The tsw extension stands for TradeStation Workspace.
- 2 The workspace will be inside a ZIP folder in your computer's **Downloads** folder.
- 3 Using File Explorer, locate the **Downloads** folder, right-click on the **Bear-Put-Spreads ZIP**, and select **Extract All.**
- 4 Make a note of the folder to where the files will be extracted and click **Extract**.

## **Open the Workspace**

- From the TradeStation Desktop, click **File Workspace – Open Workspace**.
- Content of the directory where you saved the workspace.
- Click Bear Put Spreads and click Open.
- 4 Workspace will open and symbols in RadarScreen will load gradually.

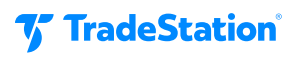

## **Workspace Components**

#### Charts

Daily Chart, symbol linked to RadarScreen and Weekly Chart.

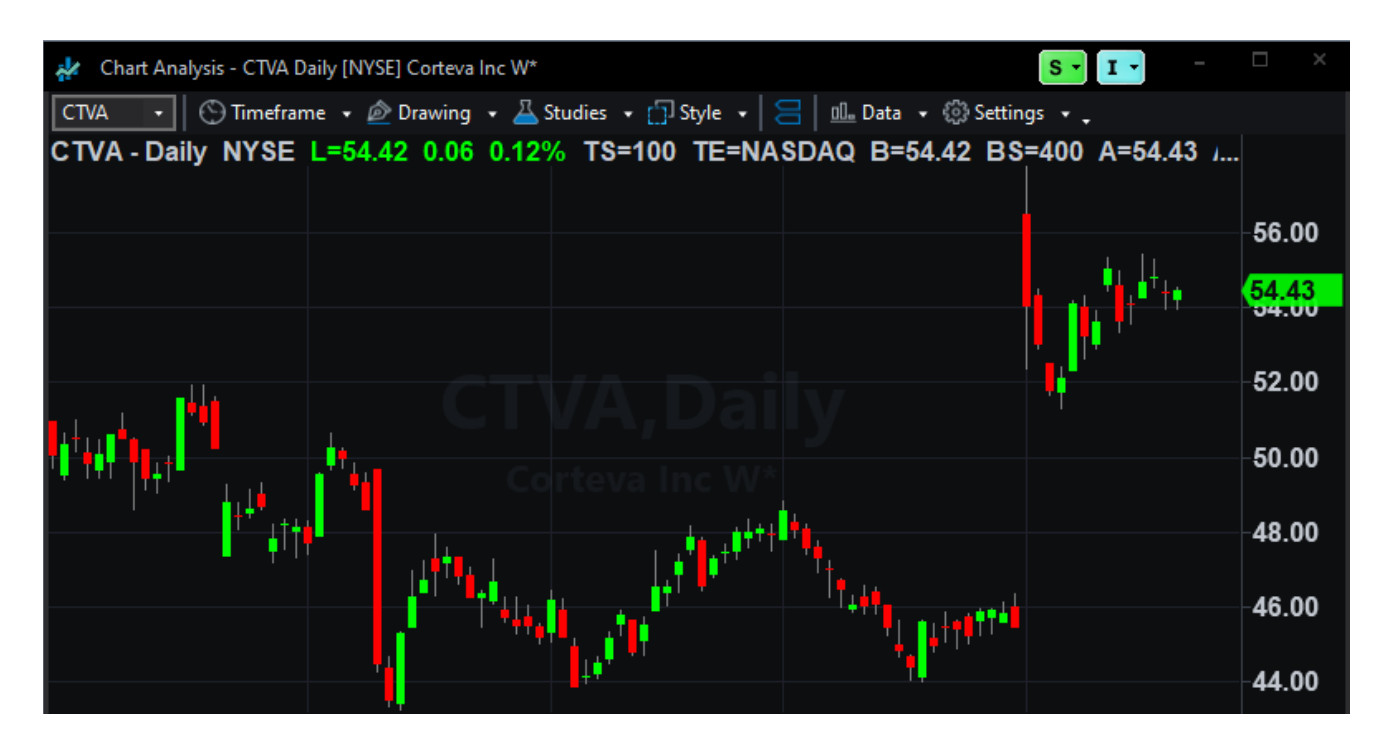

#### **RSI (Indicator)**

The Relative Strength Index (RSI) indicator calculates a value based on the cumulative strength and weakness of price, specified in the input Price, over the period specified in the input Length. For that number of bars, RSI accumulates the points gained on bars with higher closes and the points lost on bars with lower closes. These two sums are indexed, with the index plotted on the chart. The RSI plots as an oscillator with a value from 0 to 100. The direction of RSI should confirm price movement. For example, a rising RSI confirms rising prices.

RSI can also help identify turning points when there are non-confirmations or divergences. For example, a new high in price without a new high in RSI may indicate a false breakout. RSI is also used to identify overbought and oversold conditions when the RSI value reaches extreme highs or lows. This indicator automatically changes the color of the RSI plot when it exceeds either of the levels specified in the inputs OverSold and OverBought. Horizontal reference lines are also plotted at these levels as visual aids.

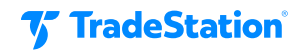

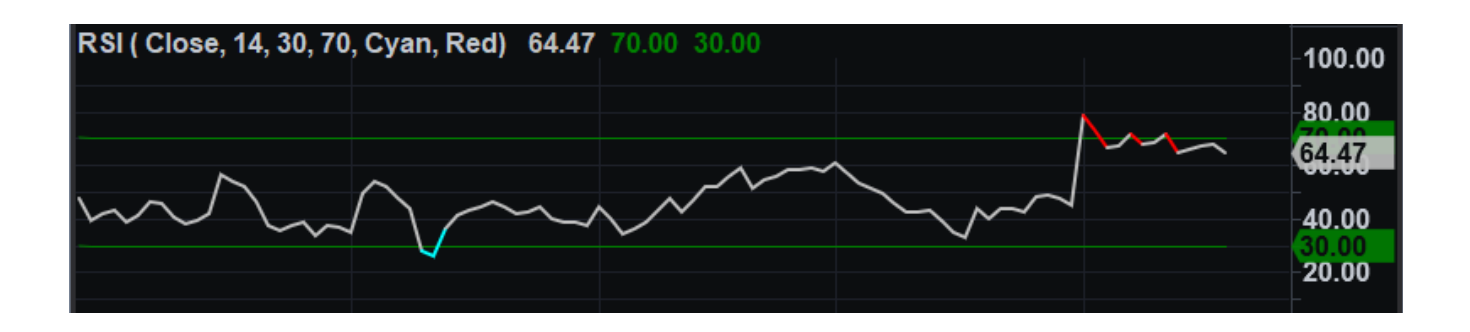

#### MACD (Indicator)

The Moving Average Convergence Divergence indicator calculates 2 exponential moving averages of the lengths specified by the inputs FastLength and SlowLength. The difference between these 2 averages is then plotted as the MACD. This value is also averaged for the number of bars specified by the input MACDLength and then plotted as the MACDAvg.

Finally, the difference between the MACD and the MACD average is calculated and plotted as the MACDDiff. As a trend-following indicator, the MACD may be interpreted similarly to other moving averages. When the MACD crosses above the MACD Average, it may be the beginning of an uptrend. Conversely, when the MACD crosses below the MACD Average, it may be the beginning of a downtrend. As an oscillator, the MACD can indicate overbought and oversold conditions.

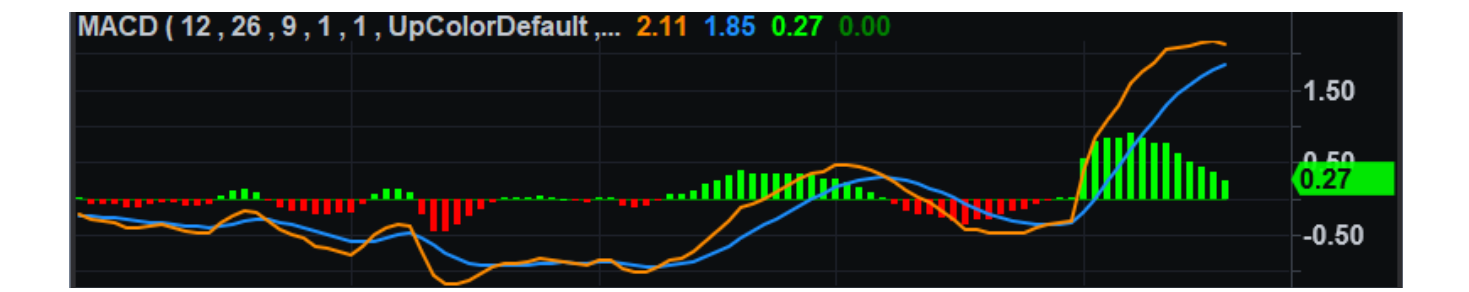

2 Weekly Chart. The optimal time frame for identifying extended trends and chart patterns in stock prices is on a weekly basis. Each bar on a weekly chart corresponds to one week of price or volume data, allowing for a more extended perspective on a stock's price history.

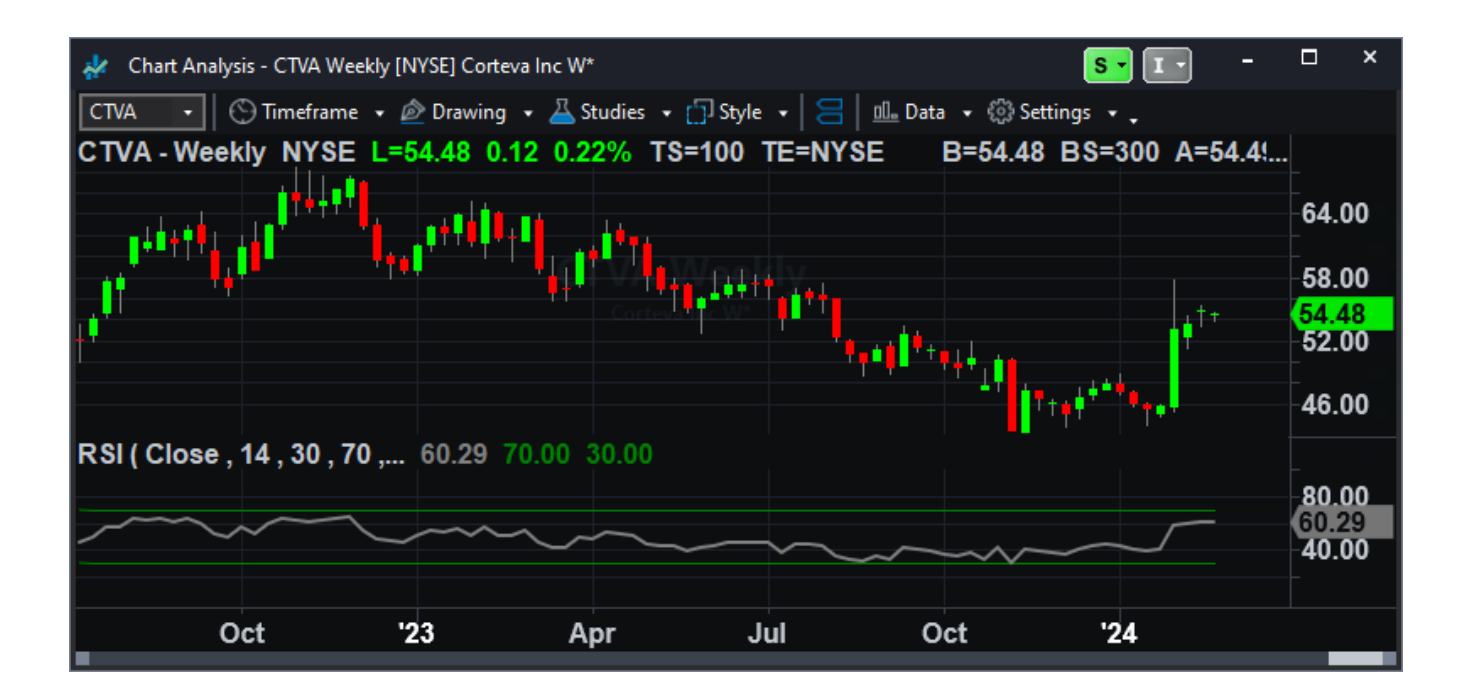

### RadarScreen

| 🛞 RadarScreen - Page 1                          |                     |              |             |                          |               |       |       |         |   |        |                |        |         |            | • I • - | □ ×          |       |          |
|-------------------------------------------------|---------------------|--------------|-------------|--------------------------|---------------|-------|-------|---------|---|--------|----------------|--------|---------|------------|---------|--------------|-------|----------|
| 🕥 Timeframe 🔹 Ä Studies 🔹 🛍 Data 🔹 🛞 Settings 🔹 |                     |              |             |                          |               |       |       |         |   |        |                |        |         |            |         |              |       |          |
| Open Int                                        |                     |              | All Opts 🔹  | > • 10000                |               | 10000 | • D T |         |   |        | ~              |        |         |            |         |              |       |          |
| AND · MACD: MA                                  |                     |              | CD ·        | <                        | MACD: MACDAvg |       | •     | · D     |   | +      | -              | ~      |         |            |         |              |       |          |
| AND · MACD: Cr                                  |                     | ossBarsAgo • | <           |                          | 15            | • D T |       | +       | - | ~      |                |        |         |            |         |              |       |          |
| AND - RSI RS: RS                                |                     | SI -         | <           | - 60                     |               | •     | • D T |         | + | -      | ~              |        |         |            |         |              |       |          |
| A                                               | <del>،</del> D      | %Chg: %      | Chg -       | <                        | •             | 0     | •     | D       | Т | +      | -              | ~      |         |            |         |              |       |          |
|                                                 | Symbol 🔺            |              |             | )esci                    | rinti         | on    | Last  |         |   | 0      | Open Int - All |        | t - All | Volume Avg | %Chg    | MACD         | RSIRS | Interval |
|                                                 |                     |              |             |                          | comption      |       |       | Lust    |   |        | open int - All |        |         | VolAvg     | %Chg    | CrossBarsAgo | RSI   | interval |
| 1                                               | S&P 500 Index (504) |              |             |                          |               |       |       |         |   |        |                |        |         |            |         |              |       |          |
| 2                                               | AAP                 | L            | Apple Inc   | ple Inc                  |               |       |       | 180.84  |   |        | 5,140,149      |        |         | 55,317,534 | -6.73   | 13           | 34.02 | Daily    |
| 3                                               | ADB                 | E            | Adobe Inc   | 535.41                   |               |       |       | 216,477 |   |        | 3,145,598      | -11.29 |         | 28.44      | Daily   |              |       |          |
| 4                                               |                     |              | Advanced    | vanced Micro Devices Inc |               |       |       | 162.72  |   |        | 2,319,549      |        |         | 77,105,684 | -3.25   | 12           | 46.22 | Daily    |
| 5                                               | ACN                 |              | Accenture   | 362.64                   |               |       |       | 60,309  |   |        | 2,100,018      | -1.24  |         | 48.71      | Daily   |              |       |          |
| 6                                               | ADI                 |              | Analog De   |                          | 187.18        |       |       | 88,495  |   |        | 3,238,971      | -5.13  | 13      | 43.28      | Daily   |              |       |          |
| 7                                               | AMG                 | N            | Amgen Inc   | igen Inc                 |               |       |       | 281.72  |   |        | 137,103        |        |         | 2,868,904  | -9.17   |              | 31.65 | Daily    |
| 8                                               | AIG                 |              | Amer Intl G | ter Inti Grp             |               |       |       | 68.59   |   |        |                |        | 112,659 | 3,641,551  | -0.97   |              | 48.09 | Daily    |
| 9                                               | AKA                 | М            | Akamai Te   |                          | 108.59        |       |       |         |   | 88,600 | 1,574,432      | -10.91 |         | 24.48      | Daily   |              |       |          |
| 10                                              | APT                 | V            | Aptiv PLC   |                          | 77.07         |       |       |         |   | 38,495 | 2,983,966      | -3.66  |         | 37.13      | Daily   |              |       |          |

The RadarScreen is pre-populated with the 500 symbols that make up the S&P 500 Index.

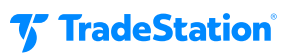

7 The RadarScreen contains the following Studies:

#### a. Open Int – All Opts

Plots the total open interest for all Call and Put options trading for the underlying asset in the chart. Available for optionable stocks and index symbols. Total Open Interest volume is calculated at the end of each trading day for the next day.

#### b. Volume Avg

The Volume Average indicator plots a 50-bar average of the volume overlaid on the current volume. You can change the number of bars used to calculate the average. This indicator contains alert criteria. When you enable the alert in the Customize Indicator dialog box, you will be notified when the current volume breaks out above the average volume by a percentage greater than the percentage specified in the input BreakoutPcnt.

#### c. %Change

The %Chg indicator calculates and plots the net change, expressed as a percent, between a bar's price, as specified by the input Price, and that price the number of bars ago specified in the input Length. This indicator is a quick and easy method of viewing price swings between bars, illustrating price volatility.

d. MACD and RSI – Explained above.

**There are five Filters enabled for RadarScreen:** 

**Open Interest – All Options > 10,000.** The stock has liquid options.

**MACD < MACD Average.** MACD is showing the stock to be in a bearish trend because it drops above the average.

MACD CrossBarsAgo < 15. The crossover that signals the start of the bearish trend has happened more recently. Within the last three trading weeks, so it is more likely to be continuing.

**RSI < 60.** The bearish trend is not showing bullish pressure. RSI should stay below 60 in bearish trends.

**%Change < 0.** The price is declining.

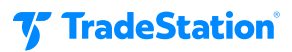

## **Bear Put Spread Entry Conditions**

The weekly trend should be bearish, and the current price is not near a support level.

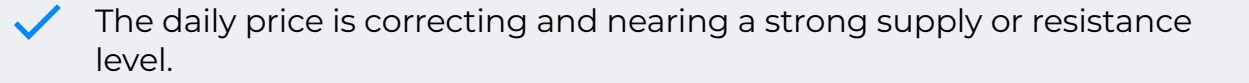

The stock has liquid options, approximately 10,000 contracts or more.

Entry for the spread may occur when the current underlying price is in or near the strong resistance/supply level.

The selected options should be 60 days from expiration to minimize time decay.

To avoid the accelerated time decay of the debit spread, the position could be exited 30 days before the options expire.

The short put option carries a risk of early assignment, which is relatively low if the option stays out of the money. Nonetheless, this risk exists.

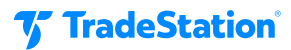

## **Important Information and Disclosures**

This content is for educational and informational purposes only. Any symbols, financial instruments, or trading strategies discussed are for demonstration purposes only and are not research or recommendations. TradeStation companies do not provide legal, tax, or investment advice.

Past performance, whether actual or indicated by historical tests of strategies, is no guarantee of future performance or success. There is a possibility that you may sustain a loss equal to or greater than your entire investment regardless of which asset class you trade (equities, options, futures, or cryptocurrencies); therefore, you should not invest or risk money that you cannot afford to lose. Before trading any asset class, first read the relevant risk disclosure statements on www.TradeStation.com/Important-Information/.

Securities and futures trading is offered to self-directed customers by TradeStation Securities, Inc., a broker-dealer registered with the Securities and Exchange Commission ("SEC") and a futures commission merchant licensed with the Commodity Futures Trading Commission ("CFTC"). TradeStation Securities is a member of the Financial Industry Regulatory Authority, the National Futures Association ("NFA"), and a number of exchanges. TradeStation Crypto, Inc. offers to self-directed investors and traders cryptocurrency brokerage services under federal and state money services business/money-transmitter and similar registrations and licenses.

TradeStation Securities, Inc., TradeStation Crypto, Inc., and TradeStation Technologies, Inc. are each whollyowned subsidiaries of TradeStation Group, Inc., all operating, and providing products and services, under the TradeStation brand and trademark. TradeStation Crypto, Inc. offers to self-directed investors and traders cryptocurrency brokerage services. It is neither licensed with the SEC or the CFTC nor is it a member of NFA. When applying for, or purchasing, accounts, subscriptions, products, and services, it is important that you know which company you will be dealing with. Visit www.TradeStation.com/DisclosureTSCompanies for further important information explaining what this means.

Options trading is not suitable for all investors. Your TradeStation Securities' account application to trade options will be considered and approved or disapproved based on all relevant factors, including your trading experience. See <a href="https://www.TradeStation.com/DisclosureOptions">www.TradeStation.com/DisclosureOptions</a>. Visit <a href="https://www.TradeStation.com/Pricing">www.TradeStation.com/DisclosureOptions</a>. Visit <a href="https://www.TradeStation.com/Pricing">www.TradeStation.com/DisclosureOptions</a>. Visit <a href="https://www.TradeStation.com/Pricing">www.TradeStation.com/Pricing</a> for full details on the costs and fees associated with options.

Any examples or illustrations provided are hypothetical in nature and do not reflect results actually achieved and do not account for fees, expenses, or other important considerations. These types of examples are provided to illustrate mathematical principles and not meant to predict or project the performance of a specific investment or investment strategy. Accordingly, this information should not be relied upon when making an investment decision.

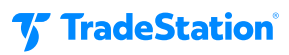